## НАСТРОЙКА РОУТЕРА MERCUSYS

- 1. Подключите кабель от компьютера в один из LAN-портов роутера (обозначены цифрами), а затем подключите кабель, идущий из подъезда, в WAN-порт (либо Ethernet) роутера.
- 2. Зайдите на роутер через любой браузер на вашем ПК, указав необходимый адрес в

адресной строке браузера (его адрес по умолчанию — <u>http://192.168.1.1/</u> либо

mwlogin.net).

- 3. В открывшемся окне введите логин/пароль от роутера (по умолчанию *admin/admin*).
- 4. Для того, чтобы приступить к настройке роутера выберете вверху раздел «Расширенные настройки».

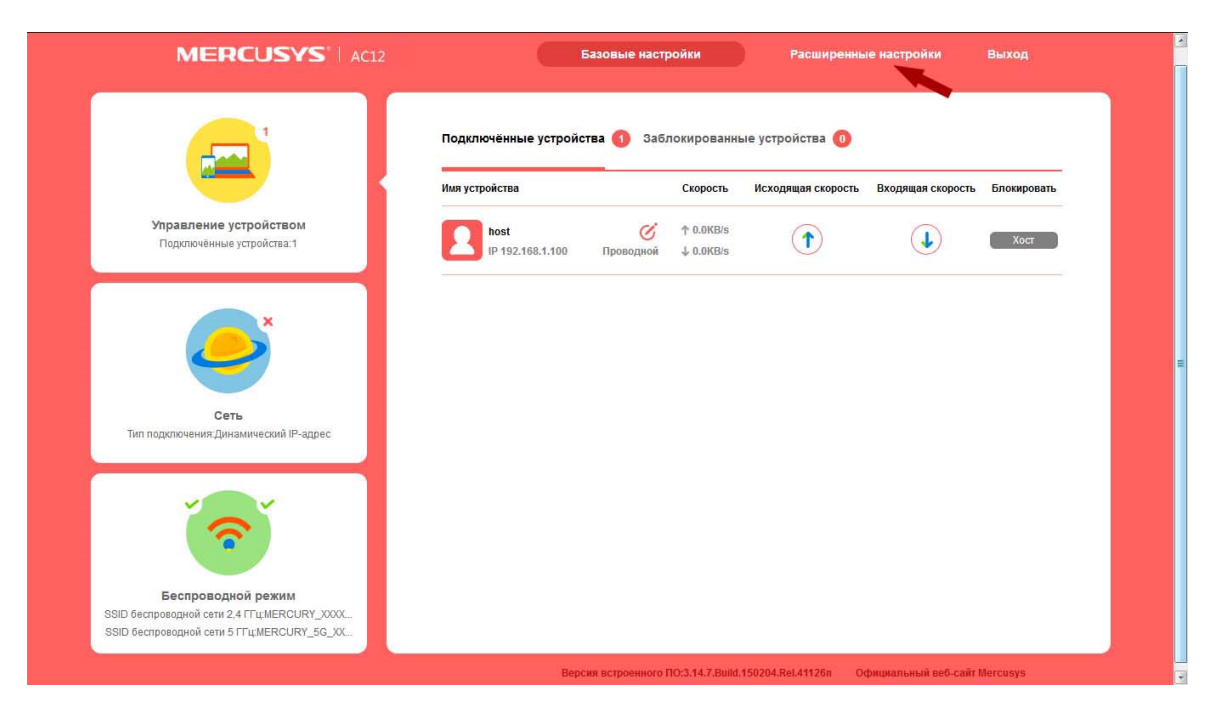

 Выберите в меню слева раздел «Сеть», затем «Настройка WAN». Здесь, выберете тип подключения PPPoE, в поле «Имя пользователя» введите логин от поставщика услуг, в поле «Пароль» введите пароль от поставщика услуг. Во вторичном подключении выберете «Динамический IP адрес». Сохраните внесенные изменения.

| MERCUSYS AC12              | Базовые настройки                                                                                                | Расширенные настройки    | Выход |
|----------------------------|----------------------------------------------------------------------------------------------------|--------------------------|-------|
| Сеть                       |                                                                                                    |                          |       |
| Настройки WAN              | Настройки WAN                                                                                                    | 0                        |       |
| Настройки LAN              |                                                                                                    |                          |       |
| IPTV                       | Тип подключения                                                                                                  | PPPoE -                  |       |
| Настройки МАС-адреса       | and the second second second second second second second second second second second second second second second |                          |       |
| DHCP-сервер                | Имя пользователя                                                                                                 | name                     |       |
| Привязка IP- и МАС-адресов | Пароль                                                                                                    |                          |       |
| Беспроводной режим 2,4 ГГц | Настройки скорости WAN                                                                                           | Автосогласование 🗨       |       |
| Беспроводной режим 5 ГГц   | $\sim$                                                                                                    |                          |       |
| Контроль сети              | Отключиты                                                                                                    | ся Сохранить             |       |
| Дополнительно              |                                                                                                    |                          |       |
| Системные инструменты      |                                                                                                    |                          |       |
| 🚺 Быстрая настройка        | Вторичное подключение                                                                                            |                          |       |
|                            | <ul> <li>Нет</li> <li>Динамический IP-адре</li> <li>IP-адрес</li> </ul>                                          | с 💿 Статический IP-адрес |       |
|                            | Маска подсети                                                                                                    |                          |       |

6. Для настройка беспроводного соединения выберете в меню слева «Беспроводной режим» и затем «Основная сеть». Задайте в поле «SSID» название для вашей домашней беспроводной сети, снимите галочку с пункта «нет защиты» и задайте в поле «Пароль» пароль для вашей домашней беспроводной сети. Нажмите «Сохранить».

|                            | Базовые настройки                   | Расширенные настройки             | Выход          |
|----------------------------|-------------------------------------|-----------------------------------|----------------|
| Сеть                       |                                     |                                   |                |
| Беспроводной режим 2,4 ГГц | Основная сеть 🔘 👀                   | 0                                 |                |
| Основная сеть              | Имя беспроводной сети (SSID)        | MERCURY_XXXX                      |                |
| Гостевая сеть              | 🕼 Включить широковещание SSID       |                                   | 2              |
| Беспроводной мост WDS      | Паропь                              |                                   | 🛛 Нет защиты   |
| Беспроводной режим 5 ГГц   | Канал                               | Авто                              |                |
| Контроль сети              | Режим                               | 11bgn смешанный 🛛 🔻               | j l            |
| Дополнительно              | Ширина канала                       | Авто                              | í              |
| Системные инструменты      | Ионность пололоми                   | Burovaa 👻                         |                |
| (ј) Быстрая настройка      | Изоляция точки доступа              | -                                 |                |
|                            | Co                                  | хранить                           |                |
|                            | Версия встроенного ПО:3.14.7.Build. | 150204.Rel.41126n Официальный веб | -caйт Mercusys |

Базовая настройка роутера завершена!